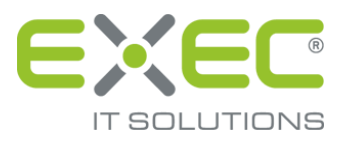

# Dokumentation sidoku<sup>®</sup> Secure Mail Connector SE

# Einrichtungsassistent

Release 1.0

erstellt von:

EXEC IT Solutions GmbH Südstraße 24 56235 Ransbach-Baumbach www.exec.de

# Inhalt

| 1   | Einleitung1                                                                              |
|-----|------------------------------------------------------------------------------------------|
| 2   | Technik/Sicherheit1                                                                      |
| 2.2 | 1 Betrieb                                                                                |
| 3   | Installation des Einrichtungsassistenten des sidoku® Secure Mail Connector SE            |
| 4   | sidoku <sup>®</sup> Secure Mail Connector SE Einrichtungsassistent                       |
| 4.2 | L Schlüsselpaar-Erzeugung                                                                |
| 5   | Inbetriebnahme des sidoku <sup>®</sup> Secure Mail Connector SE Einrichtungsassistenten7 |
| 5.2 | L Einstellungen Proxy-Server                                                             |
| 5.2 | 2 Zugangsdaten 8                                                                         |
| 5.3 | 3 E-Mail-Server                                                                          |
| 5.4 | 12 E-Mail-Texte                                                                          |
| 5.5 | 5 Fehlerbenachrichtigung                                                                 |
| 5.6 | 5 Einstellungen überprüfen                                                               |
| 5.7 | 7 Schlüsselübertragung                                                                   |
| 5.8 | 3 Abschluss                                                                              |
| 6   | Schlüsselverwaltung16                                                                    |
| 7   | Installation auf einem Linux-Betriebssystem 17                                           |
| 7.: | I Installation der Dateien                                                               |
| 7.2 | 2 Start des Konfigurationsassistenten                                                    |
| 7.3 | 3 Einrichtung des Dienstes                                                               |
| 7.4 | 19 Start der Schlüsselverwaltung                                                         |

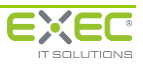

# 1 Einleitung

Der Einrichtungsassistent hilft Ihnen bei der Einrichtung des sidoku<sup>®</sup> Secure Mail Connector SE innerhalb Ihres Netzwerkes.

Der sidoku<sup>®</sup> Secure Mail Connector SE ist eine für den Endbenutzer unsichtbare Verbindung zwischen der bestehenden E-Mail-Kommunikation und dem sidoku<sup>®</sup>-System. Nachrichten, die an Ihre "sido-ku<sup>®</sup>-E-Mail-Adresse geschickt werden, wandelt der sidoku<sup>®</sup> Secure Mail Connector SE in E-Mails um und stellt sie dem Empfänger auf der gewohnten E-Mail-Oberfläche zur Verfügung. Die Anmeldung an das sidoku<sup>®</sup> Portal und der damit verbundene Zeitaufwand entfallen. Das Prinzip funktioniert auch in die andere Richtung. Der Benutzer schreibt eine E-Mail an eine "sidoku<sup>®</sup>"- Adresse, der sidoku<sup>®</sup> Secure Mail Connector SE wandelt sie in eine sidoku<sup>®</sup>-E-Mail um und sendet diese an das sidoku<sup>®</sup> Postfach des Empfängers.

Ziel des sidoku<sup>®</sup> Secure Mail Connector SE ist es, dem Benutzer von sidoku<sup>®</sup> den sicheren Dokumentenaustausch zu ermöglichen und trotzdem die gewohnte Arbeitsweise zu erhalten. Die für das Unternehmen wichtige Sicherheit beim Austausch elektronischer Nachrichten kann auf diese Weise ohne erhöhten Arbeitsaufwand für den einzelnen Mitarbeiter umgesetzt werden. Außerdem hat der Nutzer den Vorteil, dass alle empfangenen E-Mails, ob via sidoku<sup>®</sup> oder nicht in nur einer E-Mail-Integration gespeichert werden.

Dieses Handbuch soll Sie während der gesamten Installation des sidoku<sup>®</sup> Secure Mail Connector SE unterstützen.

# 2 Technik/Sicherheit

Im Rahmen der Einrichtung des sidoku<sup>®</sup> Secure Mail Connector SE wird ein Schlüsselpaar für asymmetrische Verschlüsselung erstellt. Dieses Schlüsselpaar bildet die Grundlage für die Nutzung des sidoku<sup>®</sup> Secure Mail Connector SE. Bei der Einrichtung der einzelnen Benutzer des Unternehmens wird für jeden Benutzer ebenfalls ein Schlüsselpaar für asymmetrische Verschlüsselung erstellt.

Dabei ist zu beachten, dass die öffentlichen Schlüssel der Benutzer beim Einrichtungsvorgang automatisch im zentralen sidoku<sup>®</sup>-System abgespeichert und für die Verschlüsselung von Nachrichten verwendet werden. Die privaten Schlüssel der Benutzer werden immer kennwortgeschützt im Unternehmen gespeichert und für die Entschlüsselung der Nachrichten benötigt.

Da der sidoku<sup>®</sup> Secure Mail Connector SE zur Entschlüsselung von eingehenden Nachrichten für die Benutzer des Unternehmens den privaten Teil des Schlüssels benötigt, muss beim Start des sidoku<sup>®</sup> Secure Mail Connector SE das Passwort für diesen privaten Schlüssel eingegeben werden, erst dann kann der sidoku<sup>®</sup> Secure Mail Connector SE arbeiten. Zur Eingabe dieses Kennwortes wird nach dem Start des sidoku<sup>®</sup> Secure Mail Connector SE -Dienstes ein Programm gestartet(siehe Abschnitt 6 Schlüsselverwaltung), in welchem das Kennwort eingegeben und dann an den sidoku<sup>®</sup> Secure Mail Connector SE -Dienst weitergegeben wird.

# 2.1 Betrieb

Der sidoku<sup>®</sup> Secure Mail Connector SE läuft als Dienst innerhalb des Netzwerks des Unternehmens und kommuniziert mit dessen Mailserver. In regelmäßigen Abständen werden sidoku<sup>®</sup> Nachrichten für das Unternehmen bzw. die konfigurierten Benutzer abgerufen und auf dem Mailserver des Unternehmens verteilt.

Die Konfiguration des Mailservers des Kunden muss daher dahingehend angepasst werden, das alle intern versendeten Emails, welche an die Domain "\*.sidoku.de" gerichtet sind, per SMTP an den sidoku<sup>®</sup> Secure Mail Connector SE weitergeleitet werden. Der sidoku<sup>®</sup> Secure Mail Connector SE fungiert in diesem Fall als E-Mailserver. Er nimmt die Nachricht an und überträgt sie an das sidoku<sup>®</sup>-System.

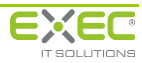

Die Zuordnung von Sender/Empfänger einer E-Mail zu einem sidoku<sup>®</sup>-Benutzer erfolgt über den Benutzernamen, deshalb müssen der Benutzername und die E-Mail-Adresse des jeweiligen Benutzers identisch sein. Erhält der sidoku<sup>®</sup> Secure Mail Connector SE vom Mailserver z.B. eine Nachricht von m.mustermann@muster.de, wird im zentralen System nachgeschlagen, welcher sidoku<sup>®</sup>-Benutzer dieser E-Mail zugeordnet ist und dieser Benutzer wird dann im sidoku<sup>®</sup>-System als Sender der Nachricht eingetragen. Erhält der sidoku<sup>®</sup> Secure Mail Connector SE eine Nachricht vom zentralen sidoku<sup>®</sup>-System, wird für den Empfänger der Nachricht der Benutzername ermittelt und die Nachricht intern an dessen E-Mail-Adresse verschickt.

# 3 Installation des Einrichtungsassistenten des sidoku<sup>®</sup> Secure Mail Connector SE

Den Einrichtungsassistenten für den sidoku<sup>®</sup> Secure Mail Connector SE bekommen Sie in der jeweils aktuellen Fassung auf Anfrage von uns zur Verfügung gestellt. Bitte setzen Sie sich dazu mit uns über die auf der Seite www.sidoku.de genannten Kontaktdaten in Verbindung.

Nach dem Start des Einrichtungsassistenten öffnet sich das folgende Fenster.

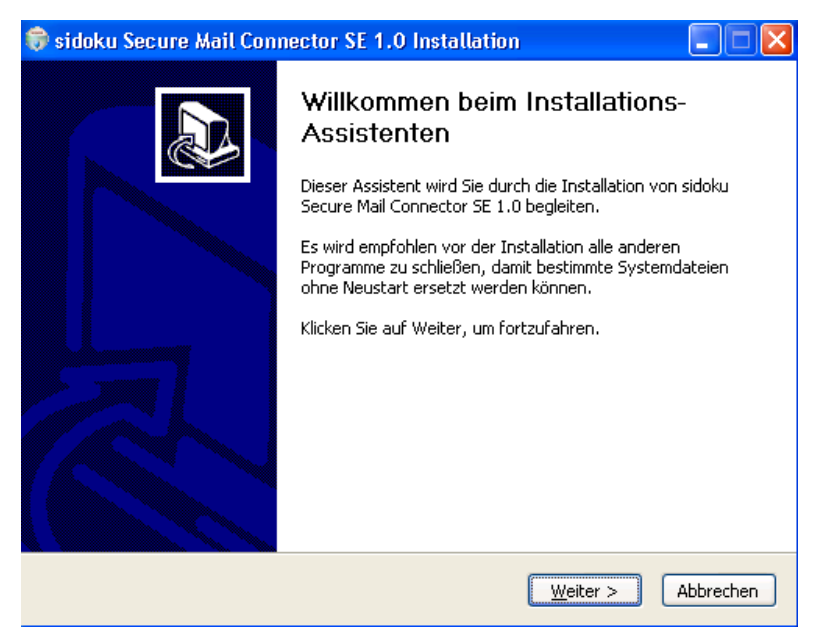

Abbildung 1: Installationsassistent

Bitte folgen Sie den Anweisungen des Installationsassistenten klicken die Schaltfläche "Weiter".

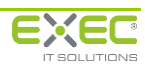

| 🕏 sidoku Secure Mail Connector SE 1.0 Installation 📃 🗖 🔀                                                                                                    |
|----------------------------------------------------------------------------------------------------|
| Zielverzeichnis auswählen<br>Wählen Sie das Verzeichnis aus, in das sidoku Secure Mail Connector SE 1.0 installiert<br>werden soll.                                                                                                    |
| sidoku Secure Mail Connector SE 1.0 wird in das unten angegebene Verzeichnis installiert.<br>Falls Sie in ein anderes Verzeichnis installieren möchten, klicken Sie auf Durchsuchen und<br>wählen Sie ein anderes Verzeichnis aus. Klicken Sie auf Installieren, um die Installation zu<br>starten. |
| Zielverzeichnis d:\mailconnector Durchsuchen                                                                                                    |
| Benötigter Speicher: 107.5MB<br>Verfügbarer Speicher: 13.2GB                                                                                                    |
| Nullsoft Install System v2.16                                                                                                    |

Abbildung 2: Zielverzeichnis wählen

Bitte geben Sie das Zielverzeichnis für die Datei an und klicken auf die Schaltfläche "Installieren".

| 🗊 sidoku Secure Mail Connector SE 1.0 Installation                                                                                                    |           |
|----------------------------------------------------------------------------------------------------|-----------|
| Installiere<br>Bitte warten Sie, während sidoku Secure Mail Connector SE 1.0 installiert wird.                                                                                                    |           |
| Dekomprimiere: jvm.dll 100%                                                                                                    |           |
| Dekomprimiere: zip.dll 100%<br>Zielverzeichnis: d:\mailconnector\java\bin\client<br>Dekomprimiere: Xusage.txt 100%<br>Dekomprimiere: ipm.dll 100%<br>Zielverzeichnis: d:\mailconnector\java\bin\new_plugin<br>Dekomprimiere: nsvcr71.dll 100%<br>Dekomprimiere: npip2.dll 100%<br>Zielverzeichnis: d:\mailconnector\java\bin\server<br>Dekomprimiere: xusage.txt 100%<br>Dekomprimiere: jym.dll 100% |           |
| Nullsoft Install System v2,16                                                                                                    | Abbrechen |

Abbildung 3: Installation

Der sidoku<sup>®</sup> Secure Mail Connector SE wird nun installiert. Bitte warten Sie bis die Installation abgeschlossen ist.

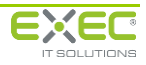

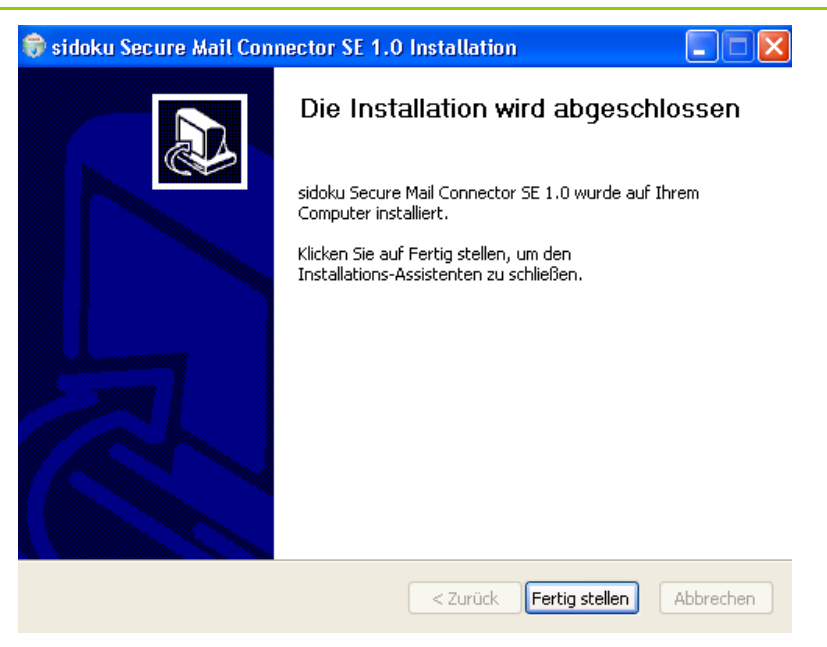

Abbildung 4: Installation abgeschlossen

Der sidoku<sup>®</sup> Secure Mail Connector SE ist fertig installiert, sobald Sie die Schaltfläche "Fertig stellen" betätigen.

Der Einrichtungsassistent öffnet sich nach dem Download selbständig.

Sie können den Einrichtungsassistenten auch manuell starten, bspw. wenn Sie nach der Einrichtung noch Änderungen an den Eingaben vornehmen möchten.

Bitte klicken Sie dazu im Startmenü auf "sidoku® Secure Mail Connector SE/Einrichtungsassistent".

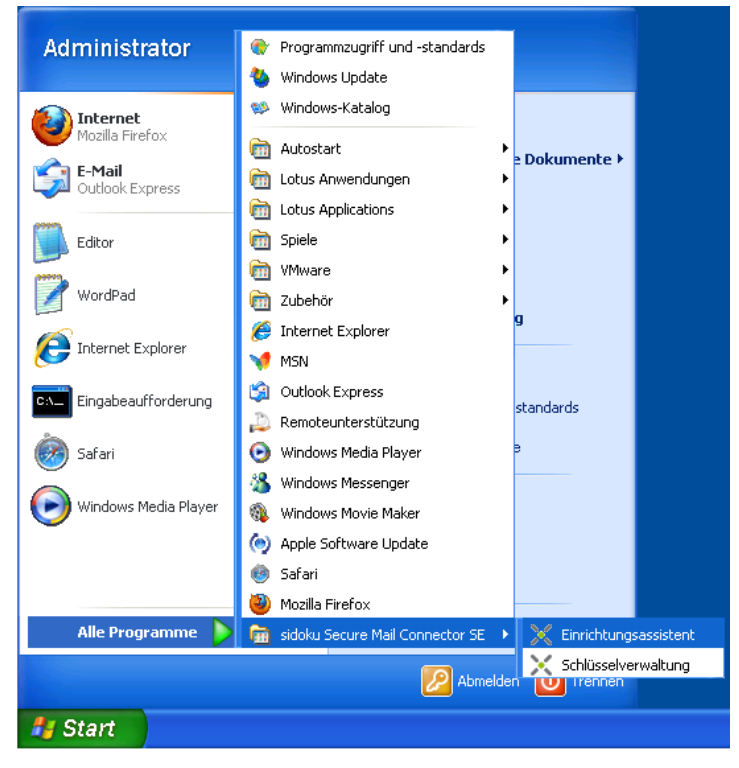

Abbildung 5: Einrichtungsassistent im Startmenü

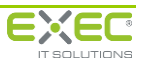

# 4 sidoku<sup>®</sup> Secure Mail Connector SE Einrichtungsassistent

#### Hinweis:

Um eine einwandfreie Installation des sidoku<sup>®</sup> Secure Mail Connector SE sicher zu stellen, ist während des gesamten Einrichtungsprozesses eine Internetverbindung notwendig.

Nach dem Start des sidoku<sup>®</sup> Secure Mail Connector SE Einrichtungsassistenten erscheint das folgende Informationsfenster. Bitte folgen Sie den Anweisungen des Assistenten. Den nächsten Bearbeitungsschritt erreichen Sie immer über die Schaltfläche "weiter".

Bitte klicken Sie nun auf die Schaltfläche "weiter" und wechseln damit in die Registerkarte "Schlüsselpaar-Erzeugung".

| 📓 sidoku® Secure Mail Connector SE Einrichtungsassistent                                                                                                    |  |  |  |  |  |  |  |  |  |
|----------------------------------------------------------------------------------------------------|--|--|--|--|--|--|--|--|--|
| Willkommen Schlüsselpaar-Erzeugung                                                                                                    |  |  |  |  |  |  |  |  |  |
| Herzlich Willkommen beim Einrichtungsassistenten des sidoku® Secure Mail Connector SE                                                                                                    |  |  |  |  |  |  |  |  |  |
| Auf den nachfolgenden Seiten werden die für die Inbetriebnahme des sidoku® Secure Mail Connector SE erforderlichen Parameter abgefragt.<br>Den nächsten Arbeitsschritt erreichen Sie jeweils mit Hilfe der Schaltfläche "weiter". |  |  |  |  |  |  |  |  |  |
| woiter >>                                                                                                    |  |  |  |  |  |  |  |  |  |
|                                                                                                    |  |  |  |  |  |  |  |  |  |
|                                                                                                    |  |  |  |  |  |  |  |  |  |
|                                                                                                    |  |  |  |  |  |  |  |  |  |
|                                                                                                    |  |  |  |  |  |  |  |  |  |
|                                                                                                    |  |  |  |  |  |  |  |  |  |
|                                                                                                    |  |  |  |  |  |  |  |  |  |
|                                                                                                    |  |  |  |  |  |  |  |  |  |
|                                                                                                    |  |  |  |  |  |  |  |  |  |

Abbildung 6: Start Einrichtungsassistent

# 4.1 Schlüsselpaar-Erzeugung

Die Erstellung des Systemschlüsselpaares bildet die Grundlage für die Nutzung des sidoku<sup>®</sup> Secure Mail Connector SE. Nur mit diesem Schlüsselpaar können die sidoku<sup>®</sup> Nachrichten ver- bzw. entschlüsselt werden. Das Schlüsselpaar besteht zum Einen aus einem öffentlichen Schlüssel, der am Ende des Einrichtungsassistenten an sidoku<sup>®</sup> übermittelt wird. Zum Anderen besteht es aus dem privaten Schlüssel, der ausschließlich auf dem Computer des sidoku<sup>®</sup> Secure Mail Connector SE abgelegt ist. Nur mit dem privaten Schlüssel können die Nachrichten entschlüsselt und gelesen werden.

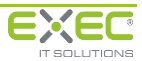

| 📓 sidoku® Secure Mail Connector SE Einrichtungsassistent                                                                                                    |
|----------------------------------------------------------------------------------------------------|
| Willkommen Schlüsselpaar-Erzeugung                                                                                                    |
| Erstellung des Systemschlüsselpaares                                                                                                    |
| In diesem Schritt wird die Erstellung des Systemschlüsselpaares durchgeführt. Alle an die Benutzer Ihres Unternehmens gerichteten Nachrichten werden<br>mit dem öffentlichen Teil dieses Schlüsselpaares verschlüsselt. Eine Entschlüsselung dieser Nachrichten ist nur mit dem privaten Teil des<br>Schlüsselpaares möglich, welcher sich nach Anlage des Schlüsselpaares nur auf diesem Computer befindet. |
| Es ist erforderlich, den privaten Teil dieses Schlüsselpaares mit einem Kennwort zu schützen. Nach jedem Start des sidoku Mail<br>Connector SE – Dienstes muss dieses Kennwort erneut eingegeben werden.                                                                                                    |
|                                                                                                    |
| Schlüsselpaar erzeugen                                                                                                    |
|                                                                                                    |
|                                                                                                    |
|                                                                                                    |
|                                                                                                    |
|                                                                                                    |
|                                                                                                    |
|                                                                                                    |
|                                                                                                    |

Abbildung 7: Schlüsselpaar-Erzeugung

Nach dem Betätigen der Schaltfläche "Schlüsselpaar erzeugen" werden Sie darauf hingewiesen, dass ein Kennwort zum Schutz des Schlüssels vergeben werden muss.

Bitte bestätigen Sie dieses Informationsfenster mit "OK".

#### Hinweis:

Dieses Kennwort muss bei jedem neuen Start des sidoku<sup>®</sup> Mail Connector SE-Dienstes eingegeben werden (siehe dazu Kapitel 6 Schlüsselverwaltung).

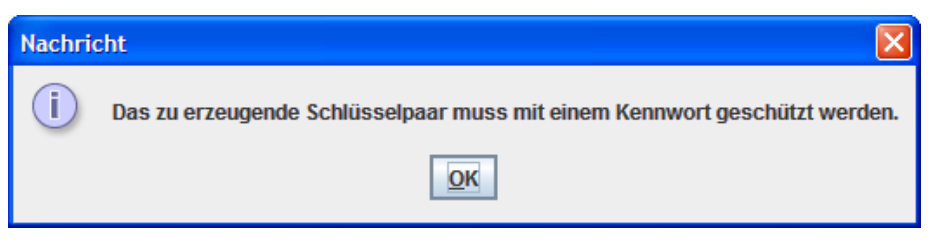

Abbildung 8: Information Kennwortvergabe

Sie werden jetzt zweimal aufgefordert das Kennwort einzugeben. Das Kennwort muss mindestens 8 Zeichen lang sein.

Die Eingaben werden jeweils mit "OK" bestätigt.

| Kennwort eingeben | Kennwort erneut eingeben |
|-------------------|--------------------------|
| (i)               | (i) •••••                |
| <u><u>o</u>ĸ</u>  | <u>0</u> K               |

Abbildung 9: Kennworteingabe/Kennwortbestätigung

Im Anschluss an die Kennwortvergabe erhalten Sie die Bestätigung, dass der Systemschlüssel erfolgreich erstellt wurde.

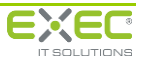

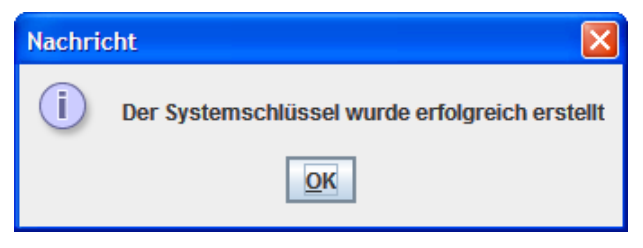

Abbildung 10: Systemschlüssel erstellt

Nach der Erstellung des Systemschlüssels öffnet sich der Einrichtungsassistent für die Inbetriebnahme des sidoku<sup>®</sup> Secure Mail Connector SE.

# 5 Inbetriebnahme des sidoku<sup>®</sup> Secure Mail Connector SE Einrichtungsassistenten

Mit Hilfe des Einrichtungsassistenten (*Abbildung 11*) kann jetzt die Inbetriebnahme des sidoku<sup>®</sup> Secure Mail Connector SE vorgenommen werden. Bitte folgen Sie weiterhin den Anweisungen des Assistenten. Während des gesamten Eingabevorgangs ist ein Wechsel zwischen den einzelnen Registerkarten möglich, ohne die bisher gemachten Eingaben zu verwerfen.

Den nächsten Arbeitsschritt erreichen Sie jeweils mit der Schaltfläche "weiter", Sie können aber auch direkt auf die Registerkarten klicken. Bitte beachten Sie, dass für die einwandfreie Installation die vorgegebene Reihenfolge bei der Dateneingabe eingehalten werden muss.

| 🛿 sidoku® Secure Mail Connector SE Einrichtungsassistent                              |                                                                                                    |              |               |              |                        |                          |                      |           |  |  |
|---------------------------------------------------------------------------------------|----------------------------------------------------------------------------------------------------|--------------|---------------|--------------|------------------------|--------------------------|----------------------|-----------|--|--|
| Willkommen                                                                            | Proxy                                                                                                    | Zugangsdaten | E-Mail-Server | E-Mail-Texte | Fehlerbenachrichtigung | Einstellungen überprüfen | Schlüsselübertragung | Abschluss |  |  |
| Herzlich Willkommen beim Einrichtungsassistenten des sidoku® Secure Mail Connector SE |                                                                                                    |              |               |              |                        |                          |                      |           |  |  |
| Auf den nac<br>Den nächste                                                            | Auf den nachfolgenden Seiten werden die für die Inbetriebnahme des sidoku@ Secure Mail Connector SE erforderlichen Parameter abgefragt.<br>Den nächsten Arbeitsschritt erreichen Sie jeweils mit Hilfe der Schaltfläche "weiter". |              |               |              |                        |                          |                      |           |  |  |
|                                                                                       |                                                                                                    |              | weiter >>     |              |                        |                          |                      |           |  |  |
|                                                                                       |                                                                                                    |              |               |              |                        |                          |                      |           |  |  |
|                                                                                       |                                                                                                    |              |               |              |                        |                          |                      |           |  |  |
|                                                                                       |                                                                                                    |              |               |              |                        |                          |                      |           |  |  |
|                                                                                       |                                                                                                    |              |               |              |                        |                          |                      |           |  |  |
|                                                                                       |                                                                                                    |              |               |              |                        |                          |                      |           |  |  |
|                                                                                       |                                                                                                    |              |               |              |                        |                          |                      |           |  |  |
|                                                                                       |                                                                                                    |              |               |              |                        |                          |                      |           |  |  |

Abbildung 11: Einrichtungsassistent Inbetriebnahme

### 5.1 Einstellungen Proxy-Server

Wenn für den Zugriff auf das Internet ein Proxy-Server verwendet werden soll, geben Sie bitte an dieser Stelle die dazu notwendigen Daten ein. Wird kein Proxy-Server verwendet, lassen Sie die Felder leer und gehen direkt über die Schaltfläche "weiter" zum nächsten Eingabeschritt. Die Schaltfläche <sup>?</sup> bietet Ihnen eine kleine Erläuterung zum jeweiligen Feld (*Abbildung 13*).

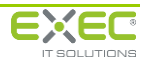

| 💰 sidoku® Se                              | cure Mail                         | Connector SE Ei                             | nrichtungsassist               | ent                     |                            |                           |                       |           |
|-------------------------------------------|-----------------------------------|---------------------------------------------|--------------------------------|-------------------------|----------------------------|---------------------------|-----------------------|-----------|
| Willkommen                                | Proxy                             | Zugangsdaten                                | E-Mail-Server                  | E-Mail-Texte            | Fehlerbenachrichtigung     | Einstellungen überprüfen  | Schlüsselübertragung  | Abschluss |
| Einstellu<br>Falls für der<br>entsprecher | ngen z<br>n Zugriff a<br>nden Por | zu Ihrem Pro<br>auf das Internet e<br>t an. | ein Proxy-Server               | r verwendet w           | erden soll, geben Sie bitt | e hier den Hostnamen des  | Proxy-Servers sowie d | en        |
| Port                                      |                                   |                                             | proxy-muse                     | ermann                  |                            |                           |                       |           |
| Falls der Pro                             | oxy-Serv                          | er eine Authentif                           | izierung vorauss               | setzt, geben Si         | ie bitte hier Benutzernam  | e und Kennwort des zu vei | wendenden Kontos an   |           |
| Benutzernam                               | ie                                |                                             | Musterman                      | n                       | ?                          |                           |                       |           |
| Kennwort                                  |                                   |                                             | •••••                          | •••                     | ?                          |                           |                       |           |
|                                           |                                   |                                             | weiter >>                      |                         |                            |                           |                       |           |
|                                           |                                   |                                             | / Abbild                       | lung 12:                | Einstellungen P            | roxy-Server               |                       |           |
|                                           | Ŀ                                 | Hilfetext                                   | /                              |                         |                            |                           |                       |           |
|                                           |                                   | dresse/Hostna<br>vieser Proxy-Se            | me des Proxy-<br>rver muss das | Servers.<br>HTTPS-Proto | okoll unterstützen.        |                           | X                     |           |
|                                           |                                   |                                             |                                |                         | ОК                         |                           |                       |           |

Abbildung 13: Anzeige Hilfetext

# 5.2 Zugangsdaten

Im Rahmen der Registrierung im zentralen sidoku<sup>®</sup> System haben Sie für die Synchronisierung Zugangsdaten für das sidoku<sup>®</sup>-Replikationskonto erhalten.

An dieser Stelle ist es notwendig zwischen Unternehmensbezogener Synchronisierung und Kontobezogener Synchronisierung zu unterscheiden.

# 5.2.1 Unternehmensbezogene Synchronisierung

Die unternehmensbezogene Synchronisierung ist die bevorzugte Betriebsart, wenn Sie über ein eigenes Unternehmenskonto im sidoku<sup>®</sup>-System verfügen. Über dieses Konto sind alle Ihre Mitarbeiter an sidoku<sup>®</sup> angeschlossen und mit ihren E-Mail-Adressen eingetragen. Innerhalb des sidoku<sup>®</sup> Secure Mail Connector SE wird ein Replikationsbenutzer des Unternehmens konfiguriert. Die Kommunikation und Verschlüsselung des sidoku<sup>®</sup>-Systems erfolgt über diesen Replikationsbenutzer. Der einzelne Mitarbeiter des Unternehmens schaltet sich selbst mit Hilfe des Profil-Vorgangs im sidoku<sup>®</sup>-Portal für die Replikation frei (siehe Handbuch "Replikation mit sidoku<sup>®</sup> Secure Mail Connector freischalten"). Ab diesem Zeitpunkt kann der Benutzer über seinen E-Mail-Client Nachrichten an die sidoku<sup>®</sup>-Mail-Adressen seiner Geschäftspartner verschicken. Eingehende Nachrichten werden für diese Benutzer vom sidoku<sup>®</sup> Secure Mail Connector SE abgerufen und intern per Email zugestellt.

Das hat den Vorteil, dass kein weiterer Administrationsaufwand am sidoku<sup>®</sup> Secure Mail Connector SE bei der Anlage neuer Benutzer notwendig ist.

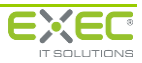

| 💰 sidoku@ Secure Mail (                                                                   | onnector SE Fir                                              | nichtungsassist                               | ent                               |                                                    |                                                      |                                |           |
|-------------------------------------------------------------------------------------------|--------------------------------------------------------------|-----------------------------------------------|-----------------------------------|----------------------------------------------------|------------------------------------------------------|--------------------------------|-----------|
| Willkommen Proxy                                                                          | Zugangsdaten                                                 | F-Mail-Server                                 | E-Mail-Texte                      | Fehlerbenachrichtigung                             | Einstellungen überprüfen                             | Schlüsselübertragung           |           |
| Thinkonninen Troxy                                                                        | Zugungsuuten                                                 | E-mail-Sciver                                 | L-mun-rexte                       | renicibenaennenagang                               | Emotoliangen aberpraten                              | Jennussenaben augung           | Abschluss |
| Zugangsdaten zu<br>Unternehmensb<br>Geben Sie bitte nachfo<br>sidoku®-System mitge        | um zentrale<br>ezogene S<br>olgend die Zuga<br>teilt wurden. | en sidoku®-<br>ynchronisie<br>angsdaten des s | System<br>Frung<br>sidoku®-Replik | kationskontos an, welche                           | Ihnen im Rahmen der Re                               | gistrierung im zentralen       |           |
| Hinweis:<br>Hierbei handelt es sich<br>Sollten Sie nicht über e<br>Eingabefelder leer gek | i <u>nicht</u> um ein p<br>ein eigenes Unt<br>assen werden.  | ersonalisiertes<br>ernehmenskon               | sidoku®-Konto<br>to innerhalb de  | o sondern um ein Samme<br>es zentralen sidoku®-Sys | lkonto Ihres Unternehmer<br>tems verfügen, so könner | ns.<br>n die beiden nachfolgen | den       |
| Benutzername                                                                              |                                                              | musterman                                     | n-replikation                     | ?                                                  |                                                      |                                |           |
| Kennwort                                                                                  |                                                              | •••••                                         |                                   | ?                                                  |                                                      |                                |           |
| Alternativ zur unterneh<br>Hierzu müssen nachfol                                          | mensbezogene<br>gend die Zugar                               | en Synchronisie<br>ngsdaten für die           | rung kann eine<br>e jeweiligen Ko | e kontobezogene Synchr<br>nten eingetragen werder  | onisierung von Nachrichte<br>1.                      | en durchgeführt werden.        |           |
| Benutzer-ID                                                                               |                                                              | Nachnar                                       | ne                                | Vorname                                            | Benutz                                               | ername                         |           |
|                                                                                           |                                                              |                                               |                                   |                                                    |                                                      |                                |           |
|                                                                                           |                                                              | _                                             |                                   |                                                    |                                                      |                                |           |
| Neuen Benutzer a                                                                          | iniegen                                                      | Benu                                          | tzer löschen                      | Neue Schlü                                         | sseidaten setzen                                     |                                |           |
|                                                                                           |                                                              | weiter >>                                     |                                   |                                                    |                                                      |                                |           |

Abbildung 14: Zugangsdaten

# 5.2.2 Kontobezogene Synchronisierung

Die Kontobezogene Synchronisierung wird gewählt, wenn Sie kein Unternehmenskonto im sidoku<sup>®</sup>-System haben, sondern als Geschäftspartner eines Unternehmens am sicheren Dokumentenaustausch teilnehmen. Die kontobezogene Synchronisierung bietet Ihnen als Geschäftspartner die Möglichkeit, sidoku<sup>®</sup> in Ihre gewohnte E-Mail-Anwendung zu integrieren.

Dafür ist es erforderlich jeden Synchronisierungsbenutzer einzeln als Benutzer einzutragen. Mit der Schaltfläche "Benutzer löschen" kann ein angelegter Benutzer jederzeit wieder aus dem System entfernt werden.

Um einen neuen Benutzer anzulegen, klicken Sie bitte auf die Schaltfläche "Neuen Benutzer anlegen". Es öffnet sich ein Fenster zur Eingabe des Benutzernamens und eines Kennwortes (*Abbildung* 15). Bitte beachten Sie dabei, dass Benutzername und die intern verwendete E-Mail-Adresse identisch sein müssen.

Nach der Eingabe betätigen Sie bitte die Schaltfläche "Benutzerdaten abrufen" (*Abbildung 15*). Damit wird der neue Synchronisierungsbenutzer in den Benutzerbestand des sidoku<sup>®</sup> Secure Mail Connector SE hinzugefügt (*Abbildung 16*). Bitte bestätigen Sie die Angaben mit der Schaltfläche "Ja".

Im Anschluss daran erhalten Sie vom System noch eine Nachricht über die erfolgreiche Anlage des neuen Benutzers (*Abbildung 17*), die Sie bitte mit der Schaltfläche "OK" bestätigen.

| 실 Neuen Benutzer hinzufügen 🛛 🔀 |                                        |  |  |  |  |  |  |  |
|---------------------------------|----------------------------------------|--|--|--|--|--|--|--|
| Benutzer hinzufügen             |                                        |  |  |  |  |  |  |  |
| Benutzername                    | Benutzername m.muster@exec-software.de |  |  |  |  |  |  |  |
| Kennwort                        | • • • • • • • • •                      |  |  |  |  |  |  |  |
| В                               |                                        |  |  |  |  |  |  |  |
|                                 |                                        |  |  |  |  |  |  |  |

Abbildung 15: Neuen Benutzer anlegen

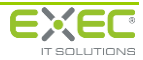

| Benutze | er wird hinzugefügt                                                                 |
|---------|-------------------------------------------------------------------------------------|
| ?       | Die folgenden Benutzerdaten wurden für die angegebene Kennung ermittelt:            |
|         | Benutzer-ID: 569                                                                    |
|         | Benutzername: m.muster@exec-software.de                                             |
|         | Vorname: Max                                                                        |
|         | Nachname: Muster                                                                    |
|         | Telefon:                                                                            |
|         | Strasse:                                                                            |
|         | PLZ/Ort:                                                                            |
|         |                                                                                     |
|         | Sollen die Nachrichten dieses Benutzers lokal abgerufen und intern verteilt werden? |
|         | Die folgende Email-Adresse ist diesem Benutzer zugeordnet:                          |
|         | m.muster@exec-software.de                                                           |
|         | <u>Ja</u> <u>N</u> ein                                                              |

Abbildung 16: Benutzer wird hinzugefügt

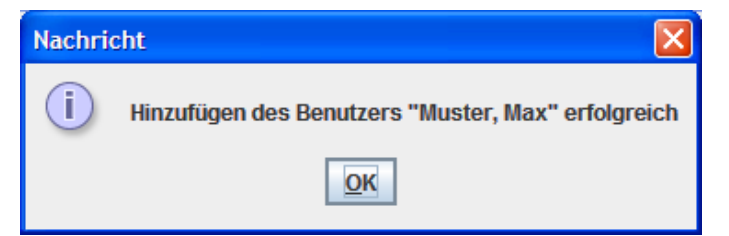

Abbildung 17: Benutzer erfolgreich hinzugefügt

| 🗟 sidoku® Secure Mail Connector SE Einrichtungsassistent                                                                                                    |                                     |                                 |                                         |                                   |                                                    |                              |                          |           |  |  |
|----------------------------------------------------------------------------------------------------|-------------------------------------|---------------------------------|-----------------------------------------|-----------------------------------|----------------------------------------------------|------------------------------|--------------------------|-----------|--|--|
| Willkommen                                                                                                    | oxy Zugan                           | ngsdaten                        | E-Mail-Server                           | E-Mail-Texte                      | Fehlerbenachrichtigung                             | Einstellungen überprüfe      | n Schlüsselübertragung   | Abschluss |  |  |
| Zugangsdaten zum zentralen sidoku®-System<br>Unternehmensbezogene Synchronisierung<br>Geben Sie bite nachfolgend die Zugangsdaten des sidoku®-Replikationskontos an, welche Ihnen im Rahmen der Registrierung im zentralen<br>sidoku®-System mitgeteilt wurden.                                                           |                                     |                                 |                                         |                                   |                                                    |                              |                          |           |  |  |
| Hinweis:<br>Hierbei handelt es sich <u>nicht</u> um ein personalisiertes sidoku®-Konto sondern um ein Sammelkonto Ihres Unternehmens.<br>Sollten Sie nicht über ein eigenes Unternehmenskonto innerhalb des zentralen sidoku®-Systems verfügen, so können die beiden nachfolgenden<br>Eingabefelder leer gelassen werden. |                                     |                                 |                                         |                                   |                                                    |                              |                          |           |  |  |
| Benutzername                                                                                                    |                                     |                                 |                                         |                                   | ?                                                  |                              |                          |           |  |  |
| Kennwort                                                                                                    |                                     |                                 |                                         |                                   | ?                                                  |                              |                          |           |  |  |
| Synchronis<br>Alternativ zur un<br>Hierzu müssen r                                                                                                    | erungsb<br>ternehmens<br>achfolgend | enutze<br>bezogene<br>die Zugai | r<br>en Synchronisie<br>ngsdaten für di | erung kann ein<br>e jeweiligen Ko | e kontobezogene Synchr<br>inten eingetragen werder | onisierung von Nachric<br>I. | hten durchgeführt werden |           |  |  |
| 569<br>569                                                                                                    | zer-ID                              | Must                            | Nachna<br>ter                           | me                                | Vorname                                            | m muster@exe                 | utzername                |           |  |  |
| Neuen Ber                                                                                                    | utzer anleger                       | n                               | Benu<br>weiter >>                       | ıtzer löschen                     | Neue Schlü                                         | sseldaten setzen             |                          |           |  |  |

Abbildung 18: Synchronisierungsbenutzer Tabelleneintrag

Diesen Vorgang wiederholen Sie bis alle Synchronisierungsbenutzer angelegt sind.

#### 5.2.2.1 Neue Schlüsseldaten setzen

Das Schlüsselpaar für jeden Synchronisierungsbenutzer wird im Rechenzentrum der EXEC Software Team GmbH abgelegt, der private Teil des Schlüssels ist mit Ihrem Kennwort verschlüsselt. Für den Fall, dass Ihnen diese Sicherheit nicht ausreichend erscheint, können Sie mit Hilfe der Schaltfläche

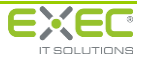

"Neue Schlüsseldaten setzen" (Abbildung 19) für jeden Synchronisierungsbenutzer einzeln neue Schlüsseldaten generieren. Sie erreichen damit eine Ende-zu-Ende-Verschlüsselung. Der private Teil des neuen Schlüssels wird dann bei Ihnen auf dem internen Mailserver, auf dem der sidoku<sup>®</sup> Secure Mail Connector SE Dienst installiert ist, abgelegt. Der Schutz des privaten Schlüssels/des Kennwortes erfolgt über den Systemschlüssel. Der öffentliche Teil des Schlüssels wird an das zentrale sidoku<sup>®</sup>-System übermittelt.

#### Hinweis:

Bitte beachten Sie, dass das Setzen neuer Schlüsseldaten zur Folge hat, dass der sichere Dokumentenaustausch ausschließlich über den sidoku<sup>®</sup> Secure Mail Connector SE erfolgen kann. Die Benutzer können keine Nachrichten mehr über das sidoku<sup>®</sup>-Portal versenden bzw. erhalten.

Zum Setzen neuer Schlüsseldaten markieren Sie bitte den jeweiligen Benutzer in der Tabelle und klicken dann auf die Schaltfläche "Neue Schlüsseldaten setzen" (*Abbildung 19*).

Sie erhalten daraufhin eine Systemabfrage, ob für den betreffenden Benutzer ein neues Schlüsselpaar generiert werden soll (*Abbildung 20*). Nachdem Sie diese Abfrage mit der Schaltfläche "Ja" bestätigt haben, erhalten Sie eine Systemnachricht, dass der öffentliche Teil des neu generierten Schlüsselpaares erfolgreich übertragen wurde (*Abbildung 21*).

Die neuen Schlüsseldaten sind nun gesetzt, die bisher gültigen Schlüsseldaten wurden im System gelöscht.

| Connector SE Eir                                                 | nrichtungsassist                                                                                                    | ent                                                                                                    |                                                                                                    |                                                                                                    |                                                                                                    |                                                                                                    |
|------------------------------------------------------------------|----------------------------------------------------------------------------------------------------|----------------------------------------------------------------------------------------------------|----------------------------------------------------------------------------------------------------|----------------------------------------------------------------------------------------------------|----------------------------------------------------------------------------------------------------|----------------------------------------------------------------------------------------------------|
| Zugangsdaten                                                     | E-Mail-Server                                                                                                    | E-Mail-Texte                                                                                                    | Fehlerbenachrichtigung                                                                                                    | Einstellungen überprüfen                                                                                                    | Schlüsselübertragung                                                                                                    | Abschluss                                                                                                    |
| zum zentrale<br>bezogene S<br>folgend die Zuga<br>eteilt wurden. | en sidoku®-<br>ynchronisie<br>angsdaten des                                                                                               | System<br>Frung<br>sidoku®-Replik                                                                                                    | kationskontos an, welche                                                                                                    | Ihnen im Rahmen der Re                                                                                                    | gistrierung im zentralen                                                                                                    |                                                                                                    |
| ∶h <u>nicht</u> um ein p<br>r ein eigenes Unt<br>elassen werden. | ersonalisiertes<br>iernehmenskon                                                                                                    | sidoku®-Konto<br>to innerhalb de                                                                                                    | o sondern um ein Samme<br>es zentralen sidoku®-Sys                                                                                                    | lkonto Ihres Unternehmen<br>tems verfügen, so könner                                                                                                    | s.<br>I die beiden nachfolgen                                                                                                    | iden                                                                                                    |
|                                                                  |                                                                                                    |                                                                                                    | ?                                                                                                    |                                                                                                    |                                                                                                    |                                                                                                    |
|                                                                  |                                                                                                    |                                                                                                    | ?                                                                                                    |                                                                                                    |                                                                                                    |                                                                                                    |
| hmensbezogene<br>olgend die Zuga                                 | en Synchronisie<br>ngsdaten für die                                                                                                    | rung kann eine<br>e jeweiligen Ko                                                                                                    | e kontobezogene Synchronten eingetragen werder                                                                                                    | onisierung von Nachrichte                                                                                                    | n durchgeführt werden                                                                                                    |                                                                                                    |
| Mus                                                              | ter                                                                                                    | ne                                                                                                    | Max                                                                                                    | m muster@exec-so                                                                                                    | offware de                                                                                                    |                                                                                                    |
|                                                                  |                                                                                                    |                                                                                                    |                                                                                                    |                                                                                                    |                                                                                                    |                                                                                                    |
|                                                                  | Connector SE Ein Zugangsdaten Zum zentrale bezogene S folgend die Zuga eteilt wurden. Ch nicht um ein p r ein eigenes Unf elassen werden. | Connector SE Einrichtungsassist<br>Zugangsdaten E-Mail-Server<br>zum zentralen sidoku®-<br>bezogene Synchronisie<br>folgend die Zugangsdaten des<br>eteilt wurden.<br>En <u>hicht</u> um ein personalisiertes<br>r ein eigenes Unternehmenskon<br>elassen werden.<br>Ingsbenutzer<br>ehmensbezogenen Synchronisie<br>olgend die Zugangsdaten für die<br>D Nachna<br>Muster | Connector SE Einrichtungsassistent         Zugangsdaten       E-Mail-Server       E-Mail-Texte         zum zentralen sidoku@-System         bezogene       Synchronisierung         ifolgend die Zugangsdaten des sidoku@-Replite         ifolgend die Zugangsdaten des sidoku@-Replite         ifolgend die Zugangsdaten des sidoku@-Replite         ifolgend die Zugangsdaten des sidoku@-Replite         ifolgend die Zugangsdaten des sidoku@-Replite         ifolgend die Zugangsdaten des sidoku@-Replite         ifolgend die Zugangsdaten für die jeweiligen Kord         ifolgend die Zugangsdaten für die jeweiligen Kord         ifolgend die Zugangsdaten für die jeweiligen Kord         ifolgend die Zugangsdaten für die jeweiligen Kord         ifolgend die Zugangsdaten für die jeweiligen Kord         ifolgend die Zugangsdaten für die jeweiligen Kord         ifolgend die Zugangsdaten für die jeweiligen Kord         ifolgend die Zugangsdaten für die jeweiligen Kord         ifolgend die Zugangsdaten für die jeweiligen Kord         ifolgend die Zugangsdaten für die jeweiligen Kord         ifolgend die Zugangsdaten für die jeweiligen Kord         ifolgend die Zugangsdaten für die jeweiligen Kord         ifolgend die Zugangsdaten für die jeweiligen Kord         ifolgend die Zugangsdaten für die jeweiligen Kord         ifolgend die Zugangsdaten für die jeweiligen Kor | Connector SE Einrichtungsassistent         Zugangsdaten       E-Mail-Server       Fehlerbenachrichtigung         zum zentralen sidoku@-System         bezogene Synchronisierung       Indexter Status         folgend die Zugangsdaten des sidoku@-Replikationskontos an, welche eteilt wurden.       Indexter Status         ich nicht um ein personalisiertes sidoku@-Konto sondern um ein Sammer ein eigenes Unternehmenskonto innerhalb des zentralen sidoku@-Syselassen werden.       Image: Status         ich nicht um ein personalisiertes sidoku@-Konto sondern um ein Sammer ein eigenes Unternehmenskonto innerhalb des zentralen sidoku@-Syselassen werden.       Image: Status         ich nicht um ein personalisiertes sidoku@-Konto sondern um ein Sammer ein eigenes Unternehmenskonto innerhalb des zentralen sidoku@-Syselassen werden.       Image: Status         ich nicht um ein personalisiertes sidoku@-Konto sondern um ein Sammer ein eigenes Unternehmenskonto innerhalb des zentralen sidoku@-Syselassen werden.       Image: Status         ich nicht um ein personalisiertes sidoku@-Konto sondern um ein Sammer eigen eigen die Zugangsdaten für die jeweiligen Konten eingetragen werder       Image: Status         ich nicht um eigen synchronisierung kann eine kontobezogene Synchrologend die Zugangsdaten für die jeweiligen Konten eingetragen werder       Image: Status         ich nicht um eigen status       Image: Status       Image: Status         ich nicht um eigen status       Image: Status       Image: Status         ich nicht um eigen status | Connector SE Efinrichtungsassistent         Zugangsdaten       E-Mail-Server       E-Mail-Texte       Fehlerbenachrichtigung       Einstellungen überprüfen         zum zentralen sidoku@-System       bezogene Synchronisierung       Instellungen überprüfen         ifolgend die Zugangsdaten des sidoku@-Replikationskontos an, welche Ihnen im Rahmen der Regeteilt wurden.       Instellungen überprüfen         ich nicht um ein personalisiertes sidoku@-Konto sondern um ein Sammelkonto Ihres Unternehmen er ein eigenes Unternehmenskonto innerhalb des zentralen sidoku@-Systems verfügen, so könner lassen werden.         Imagsbenutzer       Imagsbenutzer         ehmensbezogenen Synchronisierung kann eine kontobezogene Synchronisierung von Nachrichte olgend die Zugangsdaten für die jeweiligen Konten eingetragen werden.         Imagsbenutzer       Nachname       Vorname       Benutzer | Connector SE Efinrichtungsassistent         Zugangsdaten       E-Mail-Server       E-Mail-Texte       Fehlerbenachrichtigung       Einstellungen überprüfen       Schlüsselübertragung         zum zentralen sidoku@-System       bezogene Synchronisierung       Image: Synchronisierung       Image: Synchronisierung |

Abbildung 19: Neue Schlüsseldaten setzen

| Neues : | Schlüsselpaar setzen                                                                                                    |
|---------|----------------------------------------------------------------------------------------------------|
| ?       | Soll für den Benutzer "Muster, Max" ein neues Schlüsselpaar generiert werden?<br>Der Benutzer besitzt danach nicht mehr die Möglichkeit, Nachrichten innerhalb<br>des Portals zu lesen. Der Zugriff auf die Nachrichten ist danach nur noch über den sidoku® Secure Mail Connector SE möglich.<br>Sind Sie sicher? |
|         | <u>Ja</u> <u>N</u> ein                                                                                                    |

Abbildung 20: Neues Schlüsselpaar setzen

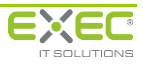

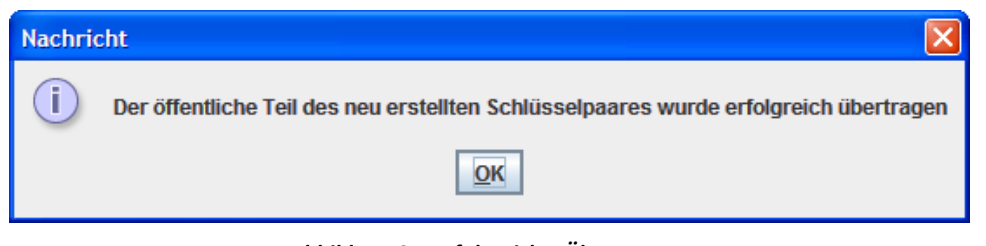

Abbildung 21: Erfolgreiche Übertragung

# 5.3 E-Mail-Server

An dieser Stelle werden die Daten zu Ihrem Unternehmens-Mailserver abgefragt. Bitte geben Sie den Hostnamen und den Port des Servers an, über welchen die eingehenden Nachrichten im internen Netzwerk verteilt werden sollen. Desweiteren wird die E-Mail-Domain Ihres Unternehmens benötigt. Sollten Sie mehrere Domains für Ihr Unternehmen haben, werden diese durch ein Semikolon getrennt hintereinander eingetragen.

Der Port zur lokalen SMTP-Schnittstelle ist standardmäßig auf den TCP-Port 25 eingestellt. Sollte der Port auf diesem Rechner bereits durch einen anderen Dienst belegt sein, haben Sie an dieser Stelle die Möglichkeit, einen anderen, freien TCP-Port einzutragen.

Bitte denken Sie daran, dass für den Versand der sidoku Nachrichten der interne E-Mailserver dahingehend konfiguriert werden muss, dass E-Mails, die an die Domain \*.sidoku.de versendet werden, an den Server weitergeleitet werden, auf dem der sidoku<sup>®</sup> Secure Mail Connector SE betrieben wird.

Falls Sie also einen anderen als den standardmäßig vorgesehenen TCP-Port eintragen, stellen Sie bitte sicher, dass auch an Ihrem internen E-Mailserver der neue TCP-Port konfiguriert ist.

| Willkommen         Proxy         Zugangsdaten         E-Mail-Server         E-Mail-Texte         Fehlerbenachrichtigung         Einstellunge           Einstellungen zu Ihrem E-Mailserver         Bitte geben Sie hier den Hostnamen und den Port des Mailservers an, über welchen eingehende sidokuw werden solien.         Alle durch den sidoku® Secure Mail Connector SE abgerufenen Nachrichten werden an die für den jewe über den hier angegebenen Mailserver versendet. | en überprüfen Schlüsselübertragung Abschluss                                                            |
|----------------------------------------------------------------------------------------------------|----------------------------------------------------------------------------------------------------|
| Einstellungen zu Ihrem E-Mailserver<br>Bitte geben Sie hier den Hostnamen und den Port des Mailservers an, über welchen eingehende sidokuw<br>werden sollen.<br>Alle durch den sidoku® Secure Mail Connector SE abgerufenen Nachrichten werden an die für den jewe<br>über den hier angegebenen Mailserver versendet.                                                                                                    | ©-Nachrichten im internen Netzwerk verteilt<br>illigen Empfänger hinterlegte E-Mail-Adresse             |
|                                                                                                    |                                                                                                    |
| Name des Mailservers mail-srv-01                                                                                                    |                                                                                                    |
| Port 25 ?                                                                                                    |                                                                                                    |
| Info@mustermann.de<br>so geben Sie als E-Mail-Domäne "mustermann.de" an.<br>Sollten innerhalb Ihres Netzwerkes mehrere E-Mail-Domänen verwendet werden, so geben Sie bitte alle<br>als Trennzeichen das Semikolon (Beispiel "mustermann.de; musterfrau.de").                                                                                                    | erlaubten E-Mail-Domänen an. Verwenden Sie                                                              |
|                                                                                                    | ail Connector für den Empfang von E-Mails<br>: Wählen Sie eine anderen, freien TCP-Port, falls<br>ndet. |

Abbildung 20: Einstellungen Mailserver / lokale SMTP Schnittstelle

### 5.4 E-Mail-Texte

Sie können alle E-Mails, die über den sidoku<sup>®</sup> Secure Mail Connector SE an den internen Mailserver weitergeleitet werden mit einem festgelegten Begleittext versehen. Dies gibt dem Benutzer beim

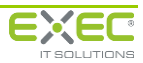

Öffnen der E-Mail auf den ersten Blick die Information, dass es sich bei der erhaltenen Nachricht um eine sidoku<sup>®</sup>-Nachricht handelt. Diesen Informationstext können Sie selber konfigurieren.

| 🕌 sidoku® Sec                                              | ure Mail (                            | Connector SE Eir                                                     | nrichtungsassist                                                 | ent                                    |                                                       |                                                        |                                        |           |
|------------------------------------------------------------|---------------------------------------|----------------------------------------------------------------------|------------------------------------------------------------------|----------------------------------------|-------------------------------------------------------|--------------------------------------------------------|----------------------------------------|-----------|
| Willkommen                                                 | Proxy                                 | Zugangsdaten                                                         | E-Mail-Server                                                    | E-Mail-Texte                           | Fehlerbenachrichtigung                                | Einstellungen überprüfen                               | Schlüsselübertragung                   | Abschluss |
| Einstellun<br>Nachfolgend<br>Falls Sie inni<br>verwenden S | können S<br>herhalb d<br>Sie bitte di | um E-Mail-T<br>Sie feste Texte o<br>eser Texte den<br>e Zeichenfolge | <b>ext</b><br>definieren, welcl<br>Computername<br>"%computernar | he vor bzw. na<br>en verwenden<br>ne%. | ch den Inhalten aller erh:<br>möchten, auf welchem de | altenen Nachrichten einge<br>ar sidoku® Secure Mail Co | fügt werden.<br>nnector SE betrieben w | ird,      |
| Präfix für inte                                            | rn versend                            | ete Nachrichten                                                      | Diese Nach<br>zugestellt.                                        | richt wurde Ihne                       | n vom sidoku Secure Mail Co                           | nnector SE                                             |                                        |           |
| Suffix für inte                                            | rn versend                            | ete Nachrichten                                                      |                                                                  |                                        |                                                       |                                                        |                                        |           |
|                                                            |                                       |                                                                      |                                                                  |                                        |                                                       |                                                        |                                        |           |
|                                                            |                                       |                                                                      | weiter >>                                                        |                                        |                                                       |                                                        |                                        |           |
|                                                            |                                       |                                                                      |                                                                  |                                        |                                                       |                                                        |                                        |           |
|                                                            |                                       |                                                                      |                                                                  |                                        |                                                       |                                                        |                                        |           |
|                                                            |                                       |                                                                      |                                                                  |                                        |                                                       |                                                        |                                        |           |
|                                                            |                                       |                                                                      |                                                                  |                                        |                                                       |                                                        |                                        |           |
|                                                            |                                       |                                                                      |                                                                  |                                        |                                                       |                                                        |                                        |           |
|                                                            |                                       |                                                                      |                                                                  |                                        |                                                       |                                                        |                                        |           |
|                                                            |                                       |                                                                      |                                                                  |                                        |                                                       |                                                        |                                        |           |

Abbildung 21: Einstellungen zum E-Mail Text

### 5.5 Fehlerbenachrichtigung

Der sidoku<sup>®</sup> Secure Mail Connector SE protokolliert Fehler und Warnungen in Logdateien. Zusätzlich besteht die Möglichkeit Fehler bzw. Warnungen per E-Mail zu versenden. Es wird empfohlen diesen Dienst in Anspruch zu nehmen.

Wenn Sie diese Benachrichtungen wünschen, setzen Sie bitte das Häkchen in der Zeile "Fehlermeldungen per E-Mail versenden". Desweiteren werden nochmals die Daten zum Mailserver sowie der Port des Mailservers benötigt.

In der Zeile "Absenderadresse" können Sie eine E-Mail-Adresse kreieren, die ausschließlich für diese Warnmeldungen verwendet wird. Das ermöglicht Ihnen beim Umgang mit dem sidoku<sup>®</sup> Secure Mail Connector SE die eindeutige Zuordnung der Mails auf einen Blick. Anhand der Absenderadresse können Sie in Ihrer E-Mail-Integration auf den ersten Blick bereits sehen, dass es sich um Fehlermeldungen handelt.

In der Zeile "Empfängeradresse" sollte die E-Mail des Administrators eingetragen werden.

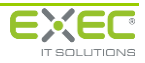

| 💰 sidoku® Secure Mail Co                            | onnector SE Eir              | nrichtungsassist                   | ent                          |                           |                            |                       |           |
|-----------------------------------------------------|------------------------------|------------------------------------|------------------------------|---------------------------|----------------------------|-----------------------|-----------|
| Willkommen Proxy                                    | Zugangsdaten                 | E-Mail-Server                      | E-Mail-Texte                 | Fehlerbenachrichtigung    | Einstellungen überprüfen   | Schlüsselübertragung  | Abschluss |
| Einstellungen zu                                    | r Protokoll                  | ierung                             |                              |                           |                            |                       |           |
| Zusätzlich zur Protokolli<br>aufgetretene Fehler un | erung von Fel<br>d Warnungen | nlern und Warn<br>per E-Mail zu ve | ungen in Logd<br>erschicken. | ateien besteht die Möglic | hkeit, innerhalb des sidok | u® Secure Mail Connec | tor SE    |
| Fehlermeldungen per E-m                             | ail versenden                | ~                                  |                              |                           |                            |                       |           |
| Hostname des Mailserver                             | s                            | mail-srv-01                        |                              | ?                         |                            |                       |           |
| Port des Mailservers                                |                              | 25                                 |                              | ?                         |                            |                       |           |
| Absenderadresse                                     |                              | fehlerinfo@                        | exec-software.de             | ?                         |                            |                       |           |
| Empfängeradresse                                    |                              | admin@exe                          | c-software.de                | ?                         |                            |                       |           |
|                                                     |                              |                                    |                              |                           |                            |                       |           |
|                                                     |                              | weiter >>                          |                              |                           |                            |                       |           |
|                                                     |                              |                                    |                              |                           |                            |                       |           |
|                                                     |                              |                                    |                              |                           |                            |                       |           |
|                                                     |                              |                                    |                              |                           |                            |                       |           |
|                                                     |                              |                                    |                              |                           |                            |                       |           |
|                                                     |                              |                                    |                              |                           |                            |                       |           |
|                                                     |                              |                                    |                              |                           |                            |                       |           |
|                                                     |                              |                                    |                              |                           |                            |                       |           |
|                                                     |                              |                                    |                              |                           |                            |                       |           |
|                                                     |                              |                                    |                              |                           |                            |                       |           |
|                                                     |                              |                                    |                              |                           |                            |                       |           |
|                                                     |                              |                                    |                              |                           |                            |                       |           |
|                                                     |                              |                                    |                              |                           |                            |                       |           |

Abbildung 22: Einstellungen Protokollierung

### 5.6 Einstellungen überprüfen

Mit der Schaltfläche "Einstellungen überprüfen" werden folgende Eintragungen überprüft:

- Verbindungsaufbau zum sidoku®-Webservice
- Verbindungsaufbau zu den konfigurierten E-Mailservern
- Prüfung der Verfügbarkeit des konfigurierten lokalen SMTP-Ports

Bitte beachten Sie, dass die Verbindungsprüfung nur dann erfolgreich durchgeführt werden kann, wenn eine Internetverbindung aufgebaut ist.

| 🕌 sidoku® Secure Mail Co                                                              | nnector SE Eir                                   | nrichtungsassist                                      | ent                                |                        |                          |                      |           |
|---------------------------------------------------------------------------------------|--------------------------------------------------|-------------------------------------------------------|------------------------------------|------------------------|--------------------------|----------------------|-----------|
| Willkommen Proxy Z                                                                    | ugangsdaten                                      | E-Mail-Server                                         | E-Mail-Texte                       | Fehlerbenachrichtigung | Einstellungen überprüfen | Schlüsselübertragung | Abschluss |
| Prüfung der Einst                                                                     | ellungen                                         |                                                       |                                    |                        |                          |                      |           |
| Hier können die zuvor ei<br>Die folgenden Punkte we                                   | ingegebenen<br>erden hierbei                     | Einstellungen g<br>geprüft:                           | jetestet werdei                    | n.                     |                          |                      |           |
| <ul> <li>Verbindungsaufi</li> <li>Verbindungsaufi</li> <li>Prüfung der Ver</li> </ul> | bau zum sidoł<br>bau zu den ko<br>fügbarkeit de: | ku®-Webservic<br>onfigurierten E-<br>s konfigurierten | e<br>Mailservern<br>I lokalen SMTF | P-Ports                |                          |                      |           |
| Klicken Sie zur Durchfüh                                                              | nrung der Tes                                    | ts auf die Scha                                       | ltfläche "Einste                   | ellungen überprüfen".  |                          |                      |           |
|                                                                                       |                                                  |                                                       |                                    |                        |                          |                      |           |
|                                                                                       | Einste                                           | llungen überprüf                                      | en                                 |                        |                          |                      |           |
|                                                                                       |                                                  | weiter >>                                             |                                    |                        |                          |                      |           |
|                                                                                       |                                                  |                                                       |                                    |                        |                          |                      |           |
|                                                                                       |                                                  |                                                       |                                    |                        |                          |                      |           |
|                                                                                       |                                                  |                                                       |                                    |                        |                          |                      |           |
|                                                                                       |                                                  |                                                       |                                    |                        |                          |                      |           |
|                                                                                       |                                                  |                                                       |                                    |                        |                          |                      |           |
|                                                                                       |                                                  |                                                       |                                    |                        |                          |                      |           |
|                                                                                       |                                                  |                                                       |                                    |                        |                          |                      |           |

Abbildung 23: Einstellungen überprüfen

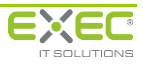

Nach der Verbindungsprüfung erscheint ein Fenster mit den Ergebnissen. Sollte hierbei ein Fehler aufgetreten sein, können Sie direkt in die jeweilige Registerkarte zurückgehen und den Eintrag dort überprüfen und korrigieren. Danach ist eine erneute Verbindungsprüfung möglich. Bitte wiederholen Sie diesen Vorgang gegebenenfalls solange bis die Verbindungsprüfung alle Parameter erfolgreich geprüft hat. Der sidoku<sup>®</sup> Secure Mail Connector SE kann nur dann erfolgreich gestartet werden, wenn alle Eingaben korrekt sind.

| 🛓 Verb | indungsprüfung                                                          | × |
|--------|-------------------------------------------------------------------------|---|
| *      | Anmeldung am Webservice erfolgreich                                     |   |
| ~      | Verbindung zum E-Mailserver "mail-srv-01" wurde erfolgreich hergestellt |   |
| ~      | Verbindung zum E-Mailserver "mail-srv-01" wurde erfolgreich hergestellt |   |
| *      | Konfigurierter lokaler Port 25 kann gebunden werden                     |   |

Abbildung 24: Verbindungsprüfung

# 5.7 Schlüsselübertragung

Der in Punkt "4.1 Schlüsselpaarerzeugung" erzeugte öffentliche Teil des Schlüsselpaares muss an das zentrale sidoku<sup>®</sup>-System übertragen werden. Der öffentliche Teil des Systemschlüssels ermöglicht die Übertragung der Nachrichten mit Hilfe des sidoku<sup>®</sup> Secure Mail Connector SE.

Bitte stellen Sie sicher, dass eine Internetverbindung besteht und betätigen Sie die Schaltfläche "Öffentlichen Schlüssel übertragen". Im Anschluss erhalten Sie eine Übertragungsbestätigung (*Abbildung* 26).

| 🎂 sidoku® Sec                                                                 | ure Mail                                                    | Connector SE Eir                                                                          | nrichtungsassis                                                  | tent                                                         |                                                                |                                                       |                                                 |             |
|-------------------------------------------------------------------------------|-------------------------------------------------------------|-------------------------------------------------------------------------------------------|------------------------------------------------------------------|--------------------------------------------------------------|----------------------------------------------------------------|-------------------------------------------------------|-------------------------------------------------|-------------|
| Willkommen                                                                    | Proxy                                                       | Zugangsdaten                                                                              | E-Mail-Server                                                    | E-Mail-Texte                                                 | Fehlerbenachrichtigung                                         | Einstellungen überprüfen                              | Schlüsselübertragung                            | Abschluss   |
| Übertragı<br>Der öffentlich<br>öffentliche To<br>Connector S<br>Hierzu wird e | ung de<br>ne Teil de<br>eil des Sy<br>E übertra<br>ine Verb | es öffentliche<br>es zuvor erzeugt<br>ystemschlüssels<br>agen werden.<br>indung mit dem s | en Schlüss<br>en Systemschli<br>im zentralen si<br>sidoku®-Webse | elteils<br>üsselpaares mu<br>doku®-System<br>ervice hergeste | ıss nun in das zentrale si<br>zur Verfügung steht, kön<br>Ilt. | idoku®-System übertrager<br>nen Nachrichten mit Hilfe | i werden. Erst nachden<br>des sidoku® Secure Ma | ı der<br>il |
|                                                                               |                                                             | Öffentliche                                                                               | n Schlüssel über<br>weiter >>                                    | rtragen                                                      |                                                                |                                                       |                                                 |             |
|                                                                               |                                                             |                                                                                           |                                                                  |                                                              |                                                                |                                                       |                                                 |             |
|                                                                               |                                                             |                                                                                           |                                                                  |                                                              |                                                                |                                                       |                                                 |             |
|                                                                               |                                                             |                                                                                           |                                                                  |                                                              |                                                                |                                                       |                                                 |             |
|                                                                               |                                                             |                                                                                           |                                                                  |                                                              |                                                                |                                                       |                                                 |             |
|                                                                               |                                                             |                                                                                           |                                                                  |                                                              |                                                                |                                                       |                                                 |             |

Abbildung 25: Schlüsselübertragung

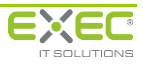

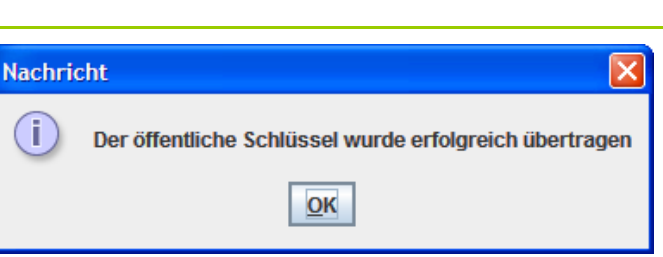

Abbildung 26: Erfolgreiche Schlüsselübertragung

### 5.8 Abschluss

Sie haben die letzte Registerkarte des Einrichtungsassistenten erreicht. Um die Einrichtung des sidoku<sup>®</sup> Secure Mail Connector SE abzuschließen, betätigen Sie bitte die Schaltfläche "Einstellungen speichern". Alle vorgenommenen Einstellungen werden jetzt gespeichert. Sie erhalten eine Nachricht vom System über die erfolgreiche Speicherung (*Abbildung 28*).

Sollten im Nachhinein noch Änderungen an den Konfigurationsparametern notwendig sein, können diese mit dem Einrichtungsassistenten vorgenommen werden.

Sie können nun den sidoku<sup>®</sup> Secure Mail Connector SE Dienst mit der Schaltfläche "Dienst starten" in Betrieb nehmen.

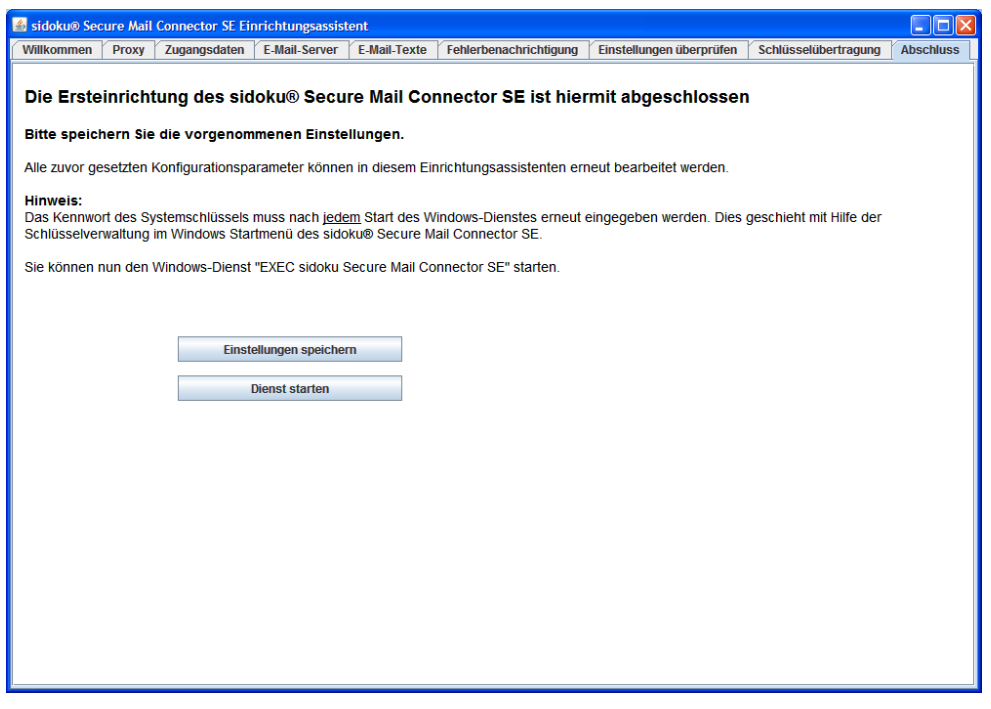

Abbildung 27: Ersteinrichtung abschließen

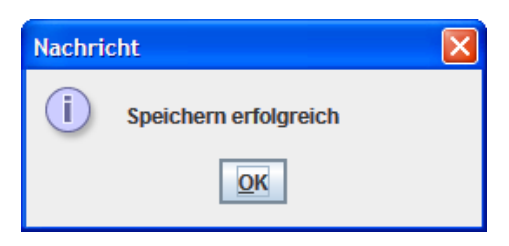

Abbildung 28: Einstellungen erfolgreich gespeichert

# 6 Schlüsselverwaltung

Wie bereits in Kapitel 4 Schlüsselpaar-Erzeugung erwähnt, ist es notwendig bei jedem Neustart des sidoku<sup>®</sup> Secure Mail Connector SE das Programm mit dem vergebenen Kennwort freizuschalten.

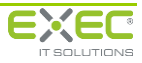

Bitte rufen Sie im Windows Startmenü das Programm sidoku<sup>®</sup> Secure Mail Connector SE auf und wählen als nächsten Unterpunkt die Schlüsselverwaltung. Es öffnet sich ein Fenster zur Schlüsselaktivierung (*Abbildung 30*). Nach der Eingabe des Kennwortes bestätigen Sie bitte mit der Schaltfläche "OK". Der Dienst ist nun freigeschaltet.

| Administrator          | Programmzugriff und -standards                |                        |
|------------------------|-----------------------------------------------|------------------------|
|                        | 🗞 Windows Update                              |                        |
| 🚳 Internet             | 🐲 Windows-Katalog                             |                        |
| Mozilla Firefox        | 💼 Autostart                                   | te⊁                    |
| Outlook Express        | 🛅 Lotus Anwendungen 🔹 🕨                       |                        |
|                        | Lotus Applications                            |                        |
| Editor                 | 🛅 Spiele 🕨 🕨                                  |                        |
| 00000                  | 🛅 VMware 🕨 🕨                                  |                        |
| WordPad                | 🛅 Zubehör 🛛 🕨                                 |                        |
| 🙆 talanah European     | 🥖 Internet Explorer 🦉                         |                        |
|                        | 💙 MSN                                         |                        |
| C: Eingabeaufforderung | Outlook Express                               |                        |
|                        | Remoteunterstützung                           |                        |
| 🧭 Safari               | 🕑 Windows Media Player 🗧                      |                        |
|                        | 🔏 Windows Messenger                           |                        |
| Windows Media Player   | 🆚 Windows Movie Maker                         |                        |
|                        | <ul> <li>Apple Software Update</li> </ul>     |                        |
|                        | 🐵 Safari                                      |                        |
|                        | 🥹 Mozilla Firefox                             |                        |
| Alle Programme 👂       | 💼 sidoku Secure Mail Connector SE 🔸 💥 Einrich | itungsassistent        |
|                        | Abmelden Schlüs                               | sselverwaltung<br>inen |
| 🚑 Start                |                                               |                        |

Abbildung 29: Schlüsselverwaltung

| 🛓 sidoku© Schlüssela | ktivierung |  |
|----------------------|------------|--|
| Schlüsselaktivierung |            |  |
| Passwort:            | ••••       |  |
|                      | ОК         |  |
|                      |            |  |

Abbildung 30: Schlüsselaktivierung

# 7 Installation auf einem Linux-Betriebssystem

Alternativ zur Installation auf einem Windows-Betriebssystem, kann der sidoku<sup>®</sup> Secure Mail Connector SE auch auf einem Linux-Betriebssystem installiert werden. Nachfolgend werden die Unterschiede zur Installation auf einem Windows-Betriebssystem beschrieben.

### 7.1 Installation der Dateien

Der Standard-Installationspfad des sidoku<sup>®</sup> Secure Mail Connector SE lautet "/opt/exec/mc". Dieses Verzeichnis ist manuell zu erstellen. Innerhalb dieses Verzeichnisses ist das Installationsarchiv "mc-tar.gz" zu entpacken.

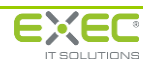

### 7.2 Start des Konfigurationsassistenten

Der Konfigurationsassistent des sidoku<sup>®</sup> Secure Mail Connector SE kann mit Hilfe des Skriptes "wizard.sh" gestartet werden. Bitte beachten Sie hierbei, dass für die Anzeige des Konfigurationsassistenten eine grafische Benutzeroberfläche (X-Windows) benötigt wird.

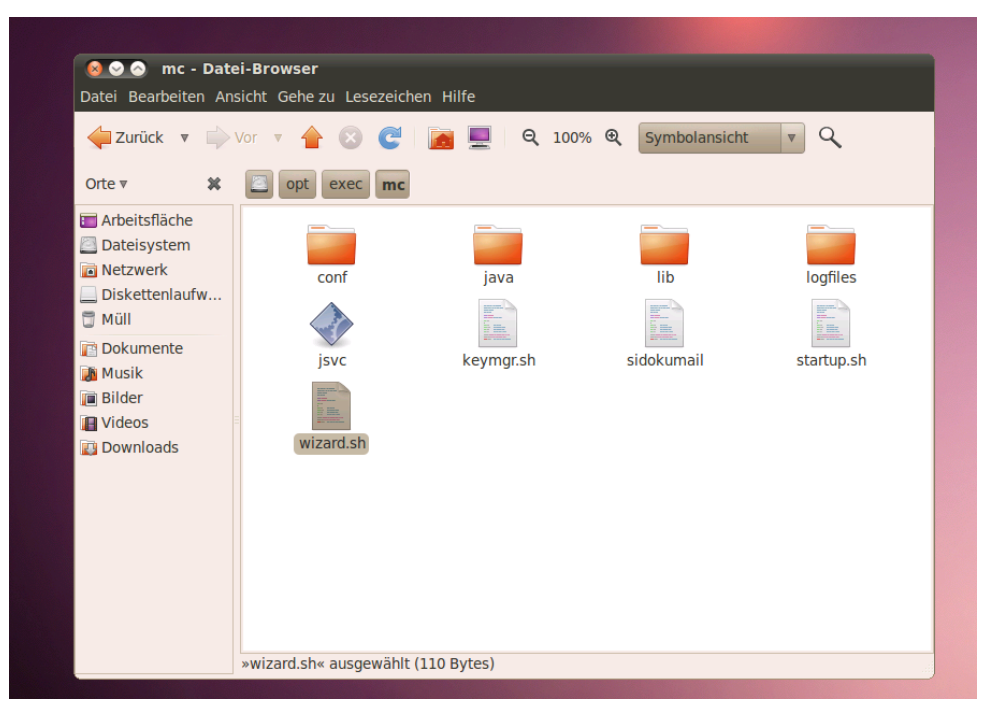

Abbildung 31: mc-Datei-Browser

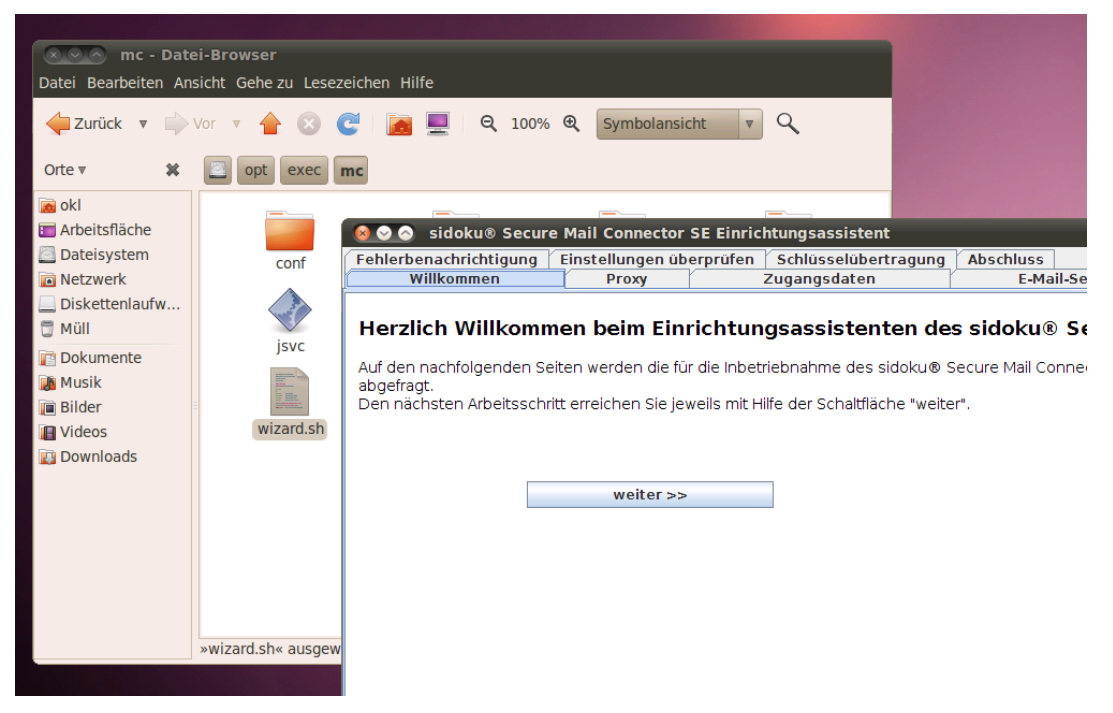

Abbildung 32: Start des sidoku® Secure Mail Connector SE

### 7.3 Einrichtung des Dienstes

Zur Ausführung des sidoku<sup>®</sup> Secure Mail Connector SE als Hintergrund-Prozess kann das mitgelieferte Shell-Skript "sidokumail" verwendet werden.

Der Start des sidoku<sup>®</sup> Secure Mail Connector SE erfolgt durch Aufruf des Shell-Skriptes mit dem Parameter "start":

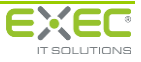

#### ./sidokumail start

Das Stoppen des Hintergrundprozesses erfolgt durch Aufruf des Shell-Skriptes mit dem Parameter "stop":

```
./sidokumail stop
```

Bitte beachten Sie, dass für das Starten und Stoppen des Dienstes über dieses Shell-Skript Administrator-Berechtigungen (root-Rechte) benötigt werden. Der Dienst selbst wird nach dem Start unter dem Betriebssystem-Benutzer "www-data" ausgeführt.

### 7.4 Start der Schlüsselverwaltung

Die Schlüsselverwaltungs-Applikation des sidoku<sup>®</sup> Secure Mail Connector SE kann mit Hilfe des Skriptes "keymgr.sh" innerhalb des Installationsverzeichnisses gestartet werden. Für die Anzeige des Konfigurationsassistenten wird eine grafische Benutzeroberfläche (X-Windows) benötigt.

| Orte 🗸 🐹 🔄 opt exec                                                                                                    |                         |                                              |                        |
|----------------------------------------------------------------------------------------------------|-------------------------|----------------------------------------------|------------------------|
| <ul> <li>okl</li> <li>Arbeitsfläche</li> <li>Dateisystem</li> <li>Netzwerk</li> <li>Diskettenlaufw</li> <li>Müll</li> <li>Jisvc</li> </ul> | java<br>keymgr.sh       | lib<br>Sidokumail                            | logfiles<br>startup.sh |
| Musik<br>Bilder<br>Videos<br>Downloads<br>Wizard.sl                                                                                        | Schlüssela<br>Passwort: | ku© Schlüsselaktivie<br>ktivierung<br><br>OK | rung                   |

Abbildung 33: sidoku® Schlüsselaktivierung

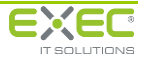